## 生化免疫組採檢手冊於網頁使用方式說明:

一. 請先進入台北病理中心的官方網站(<u>https://www.tipn.org.tw/</u>), 按下頁面的檢驗結果查詢,點選生化免疫之檢驗結果進入。

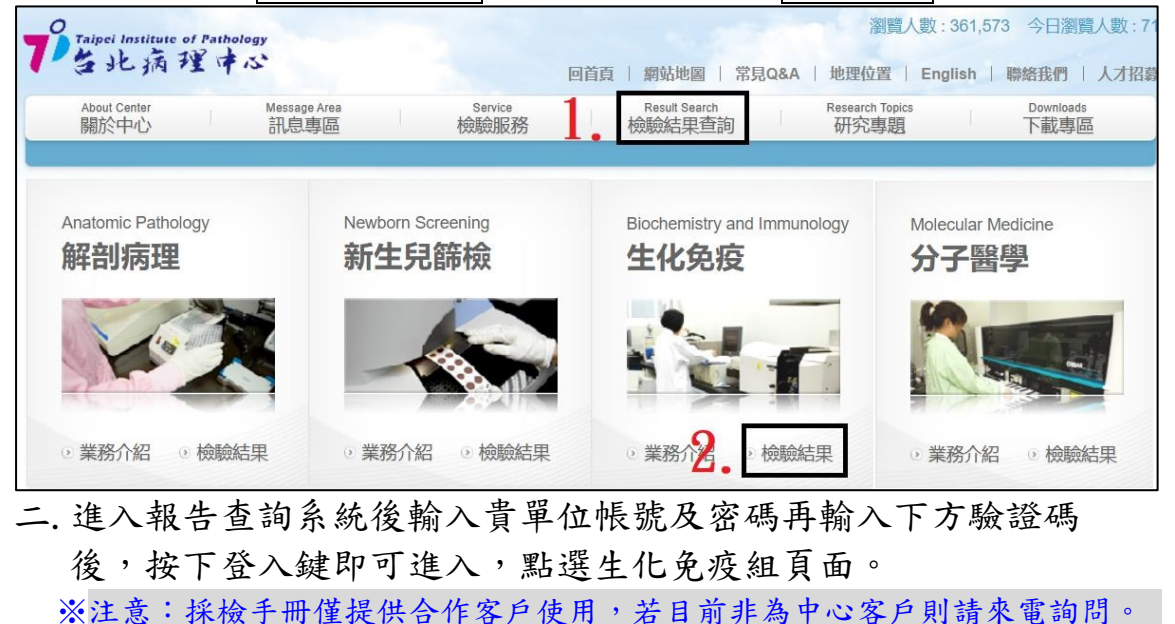

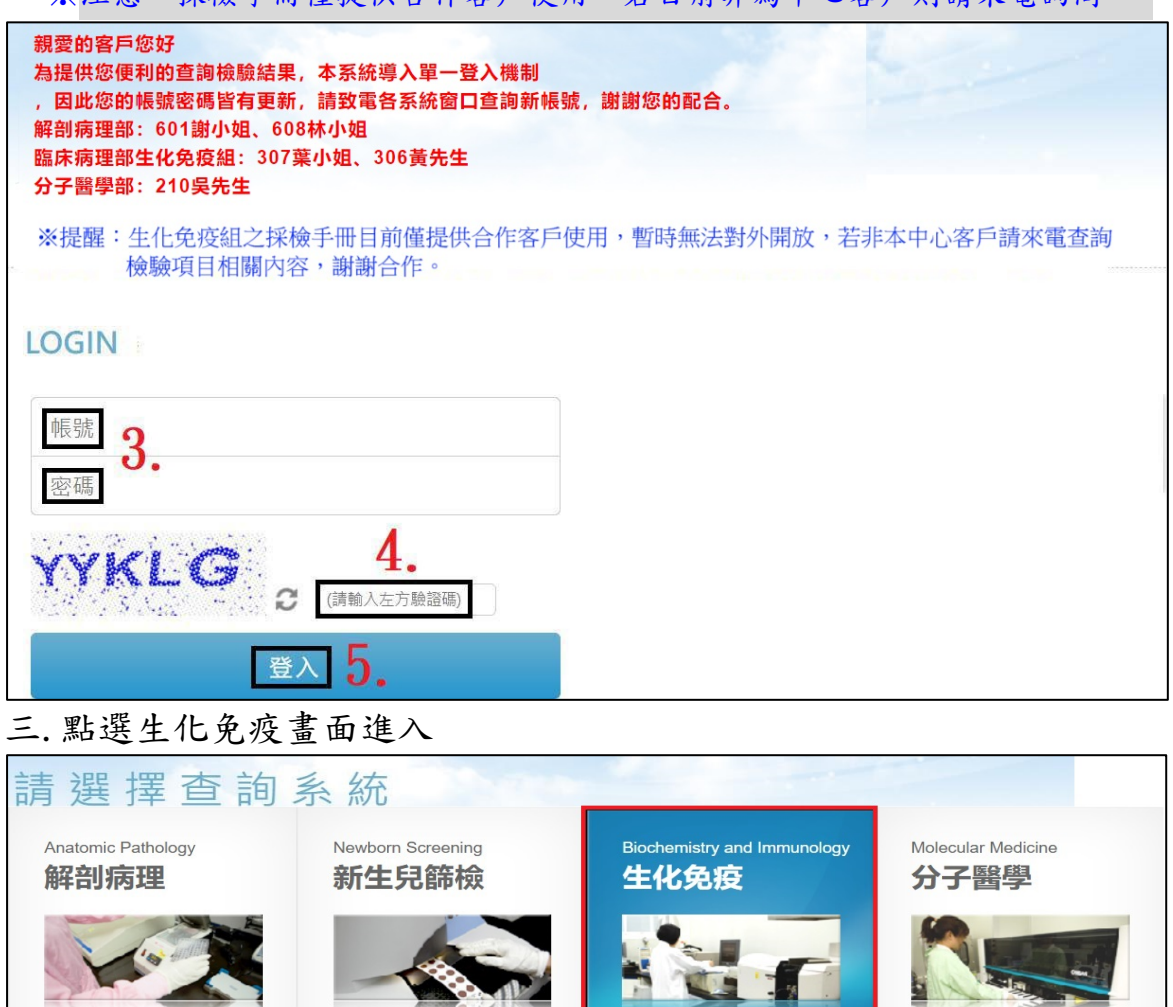

第1頁共2頁

● 業務介紹
● 檢驗結果

◎ 業務介紹 ◎ 檢驗結果

業務介紹
検驗結果

◎ 業務介紹 ◎ 檢驗結果

四.點選檢驗手冊進入畫面,查詢欄位輸入關鍵字進行模糊搜尋,輸入 相關字按下查詢鍵,可以列出所有具備相同關鍵字的檢驗項目,再 依需求點選選擇鍵進入該項目的檢驗手冊內容。

| Taipei Institute of Pathology<br>生化病理中心<br>首頁 使用者 檢驗項目查詢使用 IP: 172.20.103.32 |                              |                  |    | 品保計劃系統1004            |                   |                   |  |
|------------------------------------------------------------------------------|------------------------------|------------------|----|-----------------------|-------------------|-------------------|--|
| ○報告管理<br>檢驗手冊 6.                                                             | 檢驗 <b>手冊</b><br>英文名稱 ⊻<br>選擇 | <b>7</b><br>英文名稱 | 查詢 | <b>8</b> . 查詢全部<br>中文 | ▲ 注:輸入部分關約<br>【名稱 | 建字可模糊查詢<br>健保代碼 ▽ |  |

五.舉例說明:若輸入 chla 按下查詢鍵後,可將所有 chla 關鍵字相關 檢驗項目皆可列出,再依需求點選選擇鍵進入。

| □ 報告管埋 |      |                          |                           |                     |        |  |  |
|--------|------|--------------------------|---------------------------|---------------------|--------|--|--|
| 檢驗手冊   | 英文名稱 | chla                     | 查詢                        | 查詢全部 注:輸入部分關鍵字可模糊查詢 |        |  |  |
|        | 選擇   | 英文名稱                     |                           | 中文名稱                | 健保代碼 ▽ |  |  |
|        | 選擇   | *Chlamydia IgM Ab        |                           | 披衣菌抗體               | 不給付    |  |  |
|        | 選擇   | *Chlamydia DNA           |                           | 披衣菌 <b>DNA</b> 定性   | 13005B |  |  |
|        | 選擇   | *Chla. Pneumonia IgM     |                           | 肺炎披衣菌IgM            | 12189C |  |  |
|        | 選擇   | *Chlamydia IgA Ab        |                           | 披衣菌抗體               | 12107C |  |  |
|        | 選擇   | Chlamydia trachomatis Ab |                           | 披衣菌抗體               | 12107C |  |  |
|        | 選擇   | *Chlamydia               | *Chlamydia trachomatis Ag |                     | 12016C |  |  |

六. 檢驗項目內容:

| 檢驗名稱: Chla. Pneumonia IgM                 | 中义名稱:肺炎波衣                                    | 氢IgM 页义名稱: Chla. Pneumonia IgM          |  |  |  |
|-------------------------------------------|----------------------------------------------|-----------------------------------------|--|--|--|
| 基本資料                                      |                                              |                                         |  |  |  |
| 健保代碼: 12189C                              | 外送對象: □                                      | 採檢注意事項:                                 |  |  |  |
| 健保價:                                      | 檢體保存方法: 2-8℃                                 | 使用血清或血漿(heparin、EDTA or Citrate),2-8℃可保 |  |  |  |
| 採檢量: 0.5 mL                               | 作業時間: 週4上午                                   | 存14天,-20℃可反期保存。若為嚴重溶血。CSF或含NaF抗凝        |  |  |  |
| 容器: 生化紅頭管                                 | 報告時間:當日發                                     |                                         |  |  |  |
| 檢體別: Serum,Plasma                         | 追加檢驗時間: 14日                                  | 單位: Ratio                               |  |  |  |
| (-):<0.8; (+):≧1.1<br>参考值:                |                                              |                                         |  |  |  |
| 原理與方法                                     |                                              |                                         |  |  |  |
| 使用儀器機型:EUROIMMUN                          |                                              |                                         |  |  |  |
| 原理與方法: Enzyme-linked immuno               | sorbent assay                                |                                         |  |  |  |
| 稽核參數                                      |                                              |                                         |  |  |  |
| 臨危值: NA                                   |                                              |                                         |  |  |  |
| 備註                                        |                                              |                                         |  |  |  |
|                                           |                                              |                                         |  |  |  |
| 臨床可報告範圍(CRR)                              |                                              |                                         |  |  |  |
|                                           |                                              |                                         |  |  |  |
| 量測不確定度(CV%)                               |                                              |                                         |  |  |  |
|                                           |                                              |                                         |  |  |  |
| 臨床意義                                      |                                              |                                         |  |  |  |
| 1986年發現肺炎披衣菌的病原體。自從<br>肺炎披衣菌是獨特性的人類病原體,藉陷 | 1989年肺炎披衣菌被認定為第三種披衣菌<br>由空氣傳染。所有肺炎的病例有10%是由腑 | 種,延續砂眼型披衣菌和鸚鵡型披衣菌。<br> 淡披衣菌傳染,          |  |  |  |